Siemens AG

# SIMATIC S7 Ethernet Driver

| 1 | System Configuration         | 3  |
|---|------------------------------|----|
| 2 | External Device Selection    | 6  |
| 3 | Communication Settings       | 7  |
| 4 | Setup Items                  | 17 |
| 5 | Supported Device Addresses   |    |
| 6 | Device Code and Address Code |    |
| 7 | Error Messages               |    |

#### Introduction

This manual describes how to connect the Display and the External Device (target PLC).

In this manual, the connection procedure will be described by following the below sections:

| 1 | System Configuration<br>This section shows the types of External<br>Devices which can be connected and SIO<br>type.                                                   | "1 System Configuration" (page 3)         |
|---|----------------------------------------------------------------------------------------------------|-------------------------------------------|
| _ |                                                                                                    |                                           |
| 2 | Selection of External Device<br>Select a model (series) of the External<br>Device to be connected and connection<br>method.                                           | "2 External Device Selection" (page 6)    |
|   |                                                                                                    |                                           |
| 3 | Example of Communication Settings<br>This section shows setting examples for<br>communicating between the Display and<br>the External Device.                         | "3 Communication Settings" (page 7)       |
|   |                                                                                                    |                                           |
| 4 | Setup Items<br>This section describes communication<br>setup items on the Display.<br>Set communication settings of the Display<br>with GP-Pro Ex or in offline mode. | <sup>ক্লে</sup> "4 Setup Items" (page 17) |
|   |                                                                                                    |                                           |
|   | Operation                                                                                                    |                                           |

# 1 System Configuration

The system configuration in the case when the External Device of Siemens AG and the Display are connected is shown.

| Series                    | CPU                                                                                                 | Link I/F SIO Type <sup>*1</sup>            |                                                                    | Setting<br>Example                |
|---------------------------|----------------------------------------------------------------------------------------------------|--------------------------------------------|--------------------------------------------------------------------|-----------------------------------|
| SIMATIC S7-200<br>Series  | CPU222<br>CPU224<br>CPU224 XP<br>CPU226                                                             | CP 243-1 IT <sup>*2</sup><br>CP 243-1      | Ethernet<br>(TCP)<br>(OP Communication)                            | Setting<br>Example 3<br>(page 11) |
|                           | CPU312IFM<br>CPU313<br>CPU314<br>CPU314IFM<br>CPU315<br>CPU315-2 DP                                 | CP 343-1 IT                                | Ethernet Se<br>(TCP) Ex<br>(FETCH/WRITE) (p                        |                                   |
| SIMATIC S7-300<br>Series  | CPU316<br>CPU316-2 DP<br>CPU318-2<br>CPU315-2 PN/DP<br>CPU317-2 PN/DP<br>CPU319-3 PN/DP             | CP 343-1                                   | Ethernet<br>(TCP)<br>(OP Communication)                            | Setting<br>Example 2<br>(page 9)  |
|                           | CPU315-2 PN/DP<br>CPU317-2 PN/DP<br>CPU319-3 PN/DP                                                  | Ethernet interface<br>on CPU <sup>*3</sup> | Ethernet<br>(TCP)<br>(OP Communication)                            | Setting<br>Example 2<br>(page 9)  |
|                           | CPU412-1<br>CPU412-2 DP<br>CPU413-1<br>CPU413-2 DP<br>CPU414-1<br>CPU414-2 DP<br>CPU414-3 DP        | CP 443-1 IT                                | Ethernet<br>(TCP)<br>(FETCH/WRITE)                                 | Setting<br>Example 1<br>(page 7)  |
| SIMATIC S7-400<br>Series  | CPU416-1<br>CPU416-2 DP<br>CPU416-3 DP<br>CPU416-3 DP<br>CPU417-4<br>CPU414-3PN/DP<br>CPU416-3PN/DP | CP 443-1                                   | Ethernet<br>(TCP)<br>(OP Communication)                            | Setting<br>Example 2<br>(page 9)  |
|                           | CPU414-3PN/DP<br>CPU416-3PN/DP                                                                      | Ethernet interface<br>on CPU <sup>*3</sup> | Ethernet<br>(TCP)<br>(OP Communication)                            | Setting<br>Example 2<br>(page 9)  |
| SIMATIC S7-1200<br>Series | CPU1211C<br>CPU1212C<br>CPU1214C                                                                    | PROFINET<br>interface on CPU <sup>*4</sup> | Ethernet Setting<br>(TCP) Examp<br>(OP Communication) (page        |                                   |
| LOGO! Series              | OBA7                                                                                                | Ethernet interface<br>on CPU <sup>*3</sup> | e Ethernet Setting<br>(TCP) Example<br>(OP Communication) (page 15 |                                   |

\*1 OP Communication has a larger address range of usable devices as that of FETCH/WRITE, so we recommend use of OP Communication.

<sup>CP</sup>"5 Supported Device Addresses" (page 26)

- \*2 CP 243-1 IT and CP 243-1 can use the version of CPU above Rel.1.20.
- \*3 The Ethernet interface in the CPU only supports OP Communication. FETCH/WRITE cannot be used.
- \*4 The PROFINET interface in the CPU only supports OP Communication. FETCH/WRITE cannot be used.

# Connection Configuration

• 1:1 Connection

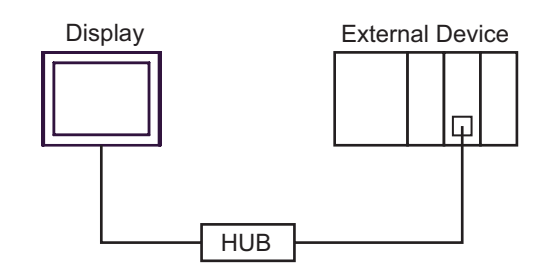

• 1:n Connection

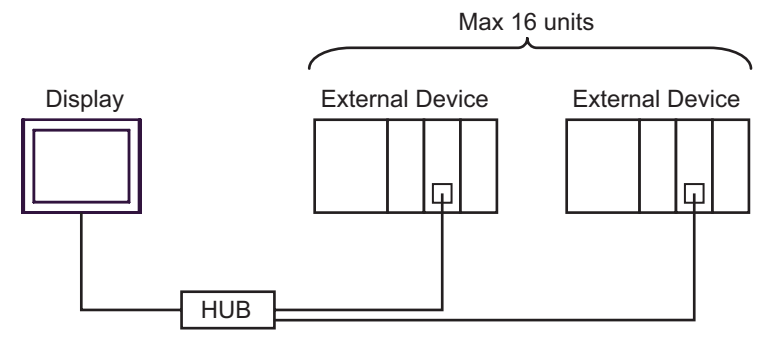

• n:1 Connection

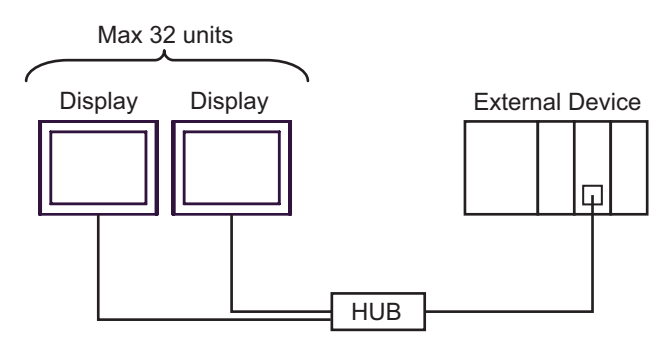

**NOTE** • The number of connectable Displays depends on the External Device.

Please refer to the External Device manual for more details.

- The following limitations apply when using the LOGO! series:
  - 1:n connections require a network switch.
  - n:1 connection is not supported.
  - You cannot use the Display if the ladder software is online.

# 2 External Device Selection

Select the External Device to be connected to the Display.

| 💰 Welcome to GP-Pro EX |                                     | ×                                                              |  |
|------------------------|-------------------------------------|----------------------------------------------------------------|--|
| 67-7ro <b>E</b> X      | Device/PLC Number of Devices/PLCs 1 |                                                                |  |
|                        |                                     | Device/PLC 1                                                   |  |
|                        | Manufacturer                        | Siemens AG                                                     |  |
|                        | Series                              | SIMATIC S7 Ethernet                                            |  |
|                        | Port                                | Ethernet (TCP)                                                 |  |
|                        |                                     | Refer to the manual of this Device/PLC                         |  |
|                        |                                     | Recent Device/PLC                                              |  |
|                        | 4                                   |                                                                |  |
|                        | 🗖 Use System                        | Area Device Information                                        |  |
|                        | Back (B                             | Communication Settings     New Logic     New Screen     Cancel |  |

| Setup Items                | Setup Description                                                                                                    |  |  |
|----------------------------|----------------------------------------------------------------------------------------------------|--|--|
| Number of Devices/<br>PLCs | Enter an integer from 1 to 4 for the number of series to set.                                                                                                    |  |  |
| Manufacturer               | Select the manufacturer of the External Device to be connected. Select "Siemens AG".                                                                                                    |  |  |
| Series                     | Select a model (series) of the External Device to be connected and connection method.<br>Select "SIMATIC S7 Ethernet".<br>Check the External Device which can be connected in "SIMATIC S7 Ethernet" in system<br>configuration.                                                                                                    |  |  |
| Port                       | Select the Display port to be connected to the External Device.                                                                                                    |  |  |
| Use System Area            | Check this option when you synchronize the system data area of Display and the dev<br>(memory) of External Device. When synchronized, you can use the ladder program<br>External Device to switch the display or display the window on the display.<br>Cf. GP-Pro EX Reference Manual "LS Area (Direct Access Method Area)<br>This can also be set in GP-Pro EX or in the Display's offline mode.<br>Cf. GP-Pro EX Reference Manual "Display Unit (System Area) Settings C<br>Cf. Maintenance/Troubleshooting Manual "Main Unit - System Area Setting |  |  |

# 3 Communication Settings

This section provides communication setting examples recommended by Pro-face for communications between the Display and the External Device.

## 3.1 Setting Example 1

# ■ GP-Pro EX Settings

#### Communication Settings

To display the setup screen, from the [Project] menu, point to [System Settings] and select [Device/PLC].

| Device/PLC 1                                             |                        |
|----------------------------------------------------------|------------------------|
| Summary                                                  | Change Device/PLC      |
| Manufacturer Siemens AG Series SIMATIC S7 Ethernet       | Port Ethernet (TCP)    |
| Text Data Mode 1 Change                                  |                        |
| Communication Settings                                   |                        |
| Port No. (FETCH) 1024 🚍 🗹 Auto                           |                        |
| (WRITE) 1025                                             |                        |
| Timeout 3 📑 (sec)                                        |                        |
| Retry 0 🛨                                                |                        |
| Wait To Send 0 📑 (ms) Default                            |                        |
| Device-Specific Settings                                 |                        |
| Allowable Number <u>Add Device</u><br>of Devices/PLCs 16 |                        |
| No. Device Name Settings                                 | Add Indirect<br>Device |
| 1 PLC1 PLC Type=S7-300/400 Series,Device Names=English   | •                      |

#### Device Settings

To display the [Individual Device Settings] dialog box, from [Device-Specific Settings] in the [Device/PLC] window, select the external device and click [Settings] III . To connect multiple External Devices, from [Device-Specific Settings] in the [Device/PLC] window, click [Add Device] to add another External Device.

| 💰 Individual Device                                    | Settings                                | × |
|--------------------------------------------------------|-----------------------------------------|---|
| PLC1                                                   |                                         |   |
| PLC Type                                               | S7-300/400 Series                       | • |
| Device Names                                           | 📀 English 💦 C Germa                     | n |
| (If you change "PLC Type<br>please reconfirm all addre | e" or "Device Names",<br>ess settings.) |   |
| Destination IP Address                                 | 192. 168. 0. 1                          |   |
| Connection Type                                        | FETCH/WRITE                             | • |
| FETCH Port                                             | 2000                                    | ÷ |
| WRITE Port                                             | 2001                                    | ÷ |
|                                                        | Default                                 |   |
| 0                                                      | K ( <u>O)</u> Cancel                    |   |

- Check with a network administrator about IP address. Do not set the duplicate IP address.
- Set IP address on the External Device for IP address in Device-specific settings.
- You need to set IP address on the Display in the offline mode of the Display.

#### External Device Settings

Use the FETCH TCP protocol and WRITE TCP protocol so that the Ethernet driver can read and write data for the External Device. Setting example is shown below. Please refer to the manual of the External Device for more details.

- Select CP343-1/443-1 from hardware configuration menu in the ladder software "STEP 7" by Siemens AG. When the dialog box is displayed, set [IP address] and [Subnet mask] in the [Parameters] tab.
- (2) Start up "NetPro" from "STEP7", and select the CPU to which CP343-1/443-1 is connected. Right-click to select [Insert New Connection].
- (3) Select [TCP connection] for [Type] in the displayed dialog box, and leaving [Unspecified] selected for [Station], click [OK].
- (4) Click the [Options] tab in the displayed dialog box, and select [Fetch passive] in [Mode].
- (5) Click the [Address] tab, and enter the port No. (FETCH PORT No. Default 2000) Do not set the duplicate port No.
- (6) Click [OK].
- (7) Select the CPU again to which CP343-1/443-1 is connected. Right-click to select [Insert New Connection].
- (8) Select [TCP connection] for [Type] in the displayed dialog box, and leaving [Unspecified] selected for [Station], click [OK].
- (9) Click the [Options] tab in the displayed dialog box, and select [Write passive] in [Mode].
- (10)Select the [Address] tab and enter the port No. (WRITE PORT No. Default 2001) Do not set the duplicate port No.
- (11)Click [OK].
- (12)Save the above setting contents and download to the External Device.

#### Notes

• The FETCH port's Partner that is set in the ladder software communication setting dialog box must be the same as the [Port No. (FETCH)] set in the GP-Pro EX communication settings. Likewise, the WRITE port's Partner must be the same as the [Port No. (WRITE)].

If each Partner of the FETCH port and the WRITE port is blank, the [Port No.] can be also set to [Auto].

- Check with a network administrator about IP address. Do not set the duplicate IP address.
- The "Keep Alive" feature of Siemens CP Module is not supported. Please set the "Keep Alive" to 0.
- When the Display is turned off and on again during communication with the External Device or is switched to offline mode and then back to online mode, it may take several tens of seconds before the communication is resumed.

# 3.2 Setting Example 2

GP-Pro EX Settings

Communication Settings

To display the setup screen, from the [Project] menu, point to [System Settings] and select [Device/PLC].

|   | Device/PLC 1                                             |          |                            |                        |   |
|---|----------------------------------------------------------|----------|----------------------------|------------------------|---|
|   | Summary                                                  |          |                            | Change Device/PLI      |   |
|   | Manufacturer Siemens AG                                  | Series   | SIMATIC S7 Ethernet        | Port Ethernet (TCP)    | ĺ |
|   | Text Data Mode 1 Change                                  |          |                            |                        |   |
|   | Communication Settings                                   |          |                            |                        |   |
|   | Port No. (FETCH) 1024 📑 🗹 Aut                            |          |                            |                        |   |
|   | (WRITE) 1025 🚍                                           |          |                            |                        |   |
|   | Timeout 3 🗧 (sec)                                        |          |                            |                        |   |
|   | Retry 0 🕂                                                |          |                            |                        |   |
|   | Wait To Send 🛛 📑 (ms)                                    | De       | fault                      |                        |   |
|   | Device-Specific Settings                                 |          |                            |                        |   |
|   | Allowable Number <u>Add Device</u><br>of Devices/PLCs 16 |          |                            |                        |   |
|   | No. Device Name Settings                                 |          |                            | Add Indirect<br>Device |   |
|   | 1 PLC1 III PLC Type=S7-3                                 | 00/400 S | eries,Device Names=English | <b>+</b>               |   |
| 1 |                                                          |          |                            |                        |   |

NOTE

• Port No. that is set to [Port No. (FETCH)] performs communication in OP Communication. Port No. that is set to [Port No. (WRITE)] is not used.

#### Device Settings

To display the [Individual Device Settings] dialog box, from [Device-Specific Settings] in the [Device/PLC] window, select the external device and click [Settings] III . To connect multiple External Devices, from [Device-Specific Settings] in the [Device/PLC] window, click [Add Device] to add another External Device.

| 💰 Individual Device                                    | Settings 🛛 🗙                            |
|--------------------------------------------------------|-----------------------------------------|
| PLC1                                                   |                                         |
| PLC Type                                               | S7-300/400 Series                       |
| Device Names                                           | 💿 English 💦 🔿 German                    |
| (If you change "PLC Type<br>please reconfirm all addre | e" or "Device Names",<br>ess settings.) |
| Destination IP Address                                 | 192. 168. 0. 1                          |
| Connection Type                                        | OP Communication                        |
| CPU Rack Number                                        | 0 📫                                     |
| CPU Slot Number                                        | 2 .                                     |
|                                                        | Default                                 |
| 0                                                      | K ( <u>D)</u> Cancel                    |

- Check with a network administrator about IP address. Do not set the duplicate IP address.
- Set IP address on the External Device for IP address in Device-specific settings.
- You need to set IP address on the Display in the offline mode of the Display.

## External Device Settings

The Communication setting for the External Device is executed using ladder software (STEP 7). Please refer to the manual of the External Device for more details.

- (1) Start up ladder software.
- (2) Select [New Project Wizard] of [File] menu and make a project. Set the CPU, Organization Block, and project name to be used following the instruction provided by the wizard.
- (3) Start up Hardware setting.
- (4) Select the module to be used from the catalog view and allocate it to the slot of the mounted module number.
- (5) After allocating the module, [Property] dialog box is displayed. Set IP address and subnet mask to [Property] dialog box of the module to be used for communication.
- (6) Select [New] from [Subnet] of [Property] dialog box.
- (7) Confirm displayed Subnet property and click [OK].
- (8) Select Subnet property displayed in [Subnet] of [Property] dialog box. Click [OK] to close [Property] dialog box.
- (9) Select [Save and Compile] from [Station] menu and save the contents of the settings. After saving, end Hardware setting.
- (10)Start up NetPro and download the contents for setting to the External Device. After the download is completed, reboot the power of the External Device.

- Check that the CPU rack number and CPU slot number to be used for communication are the same as the GP-ProEX setting. If the setting is not the same, communication cannot be conducted.
- Check with a network administrator about IP address. Do not set the duplicate IP address.
- When the Display is turned off and on again during communication with the External Device or is switched to offline mode and then back to online mode, it may take several tens of seconds before the communication is resumed.

## 3.3 Setting Example 3

GP-Pro EX Settings

Communication Settings

To display the setup screen, from the [Project] menu, point to [System Settings] and select [Device/PLC].

| Device/PLC 1                        |                 |               |                          |           |                    |
|-------------------------------------|-----------------|---------------|--------------------------|-----------|--------------------|
| Summary                             |                 |               |                          |           | Change Device/PLC  |
| Manufacturer Siemen                 | s AG            | Series        | SIMATIC S7 Ethernet      | Port      | Ethernet (TCP)     |
| Text Data Mode                      | 1 <u>Change</u> |               |                          |           |                    |
| Communication Settings              |                 |               |                          |           |                    |
| Port No. (FETCH)                    | 1024 🕂 🗹 Aub    | 0             |                          |           |                    |
| (WRITE)                             | 1025 🛖          |               |                          |           |                    |
| Timeout                             | 3 📫 (sec)       |               |                          |           |                    |
| Retry                               | 0 🛨             |               |                          |           |                    |
| Wait To Send                        | 0 🕂 (ms)        | Defau         | lt                       |           |                    |
| Device-Specific Settings            |                 |               |                          |           |                    |
| Allowable Number<br>of Devices/PLCs | Add Device      |               |                          |           |                    |
| No. Device Name                     | Settings        |               |                          | Ado<br>De | d Indirect<br>vice |
| 👗 1 PLC1                            | PLC Type=S7-2   | 200 Series,De | evice Names=English,Des! |           | 4                  |
|                                     |                 |               |                          |           |                    |

NOTE

 Port No. that is set to [Port No. (FETCH)] performs communication in OP Communication. Port No. that is set to [Port No. (WRITE)] is not used.

• Set the "Timeout" value to "3" (sec) or more.

#### Device Settings

To display the [Individual Device Settings] dialog box, from [Device-Specific Settings] in the [Device/PLC] window, select the external device and click [Settings] III . To connect multiple External Devices, from [Device-Specific Settings] in the [Device/PLC] window, click [Add Device] to add another External Device.

| 💰 Individual Device                                  | Settings                            | ×          |
|------------------------------------------------------|-------------------------------------|------------|
| PLC1                                                 |                                     |            |
| PLC Type                                             | S7-200 Series                       | ; <b>T</b> |
| Device Names                                         | English                             | 🔿 German   |
| (If you change "PLC Typ<br>please reconfirm all addr | e'' or ''Device N<br>ess_settings.) | ames",     |
| Destination IP Address                               | 192. 168.                           | 0. 1       |
| Connection Number                                    | 0                                   | ÷          |
| Module Position                                      | 0                                   | ÷          |
|                                                      |                                     | Default    |
|                                                      | )K ( <u>D)</u>                      | Cancel     |

- Check with a network administrator about IP address. Do not set the duplicate IP address.
- Set IP address on the External Device for IP address in Device-specific settings.
- You need to set IP address on the Display in the offline mode of the Display.

SIMATIC S7 Ethernet Driver

#### External Device Settings

Use the ladder software (STEP 7 Micro/Win32) for communication settings of the External Device. Please refer to the manual of the External Device for details.

- (1) Start up the ladder software.
- (2) From the [Tool] menu, select [Ethernet Wizard].
- (3) Click [Next].
- (4) Click [Read Module] to detect the installed Ethernet module.
- (5) Enter the [Position] value of the detected module in [Module Position], and then click [Next].
- (6) Set [IP Address] and [Subnet Mask], and then click [Next].
- (7) Enter "1" (the number of the Displays to be connected) in "Number of connections to configure for this module.", and then click [Next].
- (8) Follow the steps below to set the Display, and then click [OK].
  - Select "This is a Server Connection" to connect the External Device to the Display.
  - In the "Local Properties (Server)" area, select "Accept all connection requests." to allow connections from all IP addresses.
  - In the "Remote Properties (Client)" area, enter "10.00" in "TSAP".
  - Clear the "Enable the Keep Alive function for this connection." check box because the Display does not support KeepAlive.

• The connection number is displayed in this dialog box. If the connection number is "1", for example, [Connection 1] is displayed.

(9) Click [Next].

- (10)To save the module configuration, set the memory address of the External Device, and then click [Next].
- (11)Click [Finish].
- (12)Click [Yes] for the confirmation message.

(13)Select [Save] from [File], and download the configuration to the External Device.

- Check with your network administrator about the IP address. Do not duplicate IP addresses.
- The subroutine "ETH0\_CTRL" must be called by the ladder program every scan.
- When the Display is turned off and on again during communication with the External Device or is switched to offline mode and then back to online mode, it may take several tens of seconds before the communication is resumed.

# 3.4 Setting Example 4

GP-Pro EX Settings

Communication Settings

To display the setup screen, from the [Project] menu, point to [System Settings] and select [Device/PLC].

| Device/PLC 1                        |              |                                     |                        |
|-------------------------------------|--------------|-------------------------------------|------------------------|
| Summary                             |              |                                     | Change Device/PLC      |
| Manufacturer Siemen                 | is AG        | Series SIMATIC S7 Ethernet          | Port Ethernet (TCP)    |
| Text Data Mode                      | 1 Change     |                                     |                        |
| Communication Settings              |              |                                     |                        |
| Port No. (FETCH)                    | 1024 🕂 🗹 Aut | 0                                   |                        |
| (WRITE)                             | 1025 🕂       |                                     |                        |
| Timeout                             | 3 📫 (sec)    |                                     |                        |
| Retry                               | 0 🕂          |                                     |                        |
| Wait To Send                        | 0 📫 (ms)     | Default                             |                        |
| Device-Specific Settings            |              |                                     |                        |
| Allowable Number<br>of Devices/PLCs | Add Device   |                                     |                        |
| No. Device Name                     | Settings     |                                     | Add Indirect<br>Device |
| 👗 1 PLC1                            | PLC Type=S7- | 1200 Series,Device Names=English,De | 4                      |
|                                     |              |                                     |                        |

NOTE

 Port No. that is set to [Port No. (FETCH)] performs communication in OP Communication. Port No. that is set to [Port No. (WRITE)] is not used.

• Set the "Timeout" value to "3" (sec) or more.

#### Device Settings

To display the [Individual Device Settings] dialog box, from [Device-Specific Settings] in the [Device/PLC] window, select the external device and click [Settings] III . To connect multiple External Devices, from [Device-Specific Settings] in the [Device/PLC] window, click [Add Device] to add another External Device.

| 💰 Individual Device                                  | Settings                     |              |        | ×            |
|------------------------------------------------------|------------------------------|--------------|--------|--------------|
| PLC1                                                 |                              |              |        |              |
| PLC Type                                             | S7-1200                      | Serie        | s      | •            |
| Device Names                                         | English                      | h            | O Ger  | man          |
| (If you change "PLC Typ<br>please reconfirm all addr | e" or "Devic<br>ess settings | ce Na<br>:.) | mes",  |              |
| Destination IP Address                               | 192.                         | 168.         | 0.     | 1            |
|                                                      |                              |              |        |              |
| CPU Rack Number                                      | 0                            |              |        | - A-<br>- Y- |
| CPU Slot Number                                      | 1                            |              |        | - <u>-</u>   |
|                                                      |                              |              | Defa   | ault         |
|                                                      | IK ( <u>0)</u>               |              | Cancel |              |

- Check with a network administrator about IP address. Do not set the duplicate IP address.
- Set IP address on the External Device for IP address in Device-specific settings.
- You need to set IP address on the Display in the offline mode of the Display.

# External Device Settings

Use the ladder software (STEP 7 BASIC) to configure the External Device communication settings. Please refer to the External Device manual for details.

- (1) Start up the ladder software.
- (2) Create a project and select the External Device.
- (3) Select the PROFINET interface on the CPU and display the setup screen.
- (4) Select [Ethernet address] and set up as follows.

| Setup Items | Setting Value |
|-------------|---------------|
| IP address  | 192.168.0.1   |
| Subnet mask | 255.255.255.0 |

(5) Save and transfer the project to the External Device.

## 3.5 Setting Example 5

GP-Pro EX Settings

Communication Settings

To display the setup screen, from the [Project] menu, point to [System Settings] and select [Device/PLC].

| Device/PLC 1                        |                  |                                      |                        |
|-------------------------------------|------------------|--------------------------------------|------------------------|
| Summary                             |                  |                                      | Change Device/PLC      |
| Manufacturer Siemer                 | ns AG            | Series SIMATIC S7 Ethernet           | Port Ethernet (TCP)    |
| Text Data Mode                      | 1 <u>Change</u>  |                                      |                        |
| Communication Settings              |                  |                                      |                        |
| Port No. (FETCH)                    | 1024 🛨 🗹 Auto    | D                                    |                        |
| (WRITE)                             | 1025             |                                      |                        |
| Timeout                             | 3 🕂 (sec)        |                                      |                        |
| Retry                               | 0 🕂              |                                      |                        |
| Wait To Send                        | 0 🕂 (ms)         | Default                              |                        |
| Device-Specific Settings            |                  |                                      |                        |
| Allowable Number<br>of Devices/PLCs | Add Device<br>16 |                                      |                        |
| No. Device Name                     | Settings         |                                      | Add Indirect<br>Device |
| 👗 1 PLC1                            | PLC Type=LOG     | iO!,Device Names=English,Destination | <b>-</b>               |
|                                     |                  |                                      |                        |

NOTE

 Port No. that is set to [Port No. (FETCH)] performs communication in OP Communication. Port No. that is set to [Port No. (WRITE)] is not used.

• Set the "Timeout" value to "3" (sec) or more.

#### Device Settings

To display the [Individual Device Settings] dialog box, from [Device-Specific Settings] in the [Device/PLC] window, select the external device and click [Settings] III . To connect multiple External Devices, from [Device-Specific Settings] in the [Device/PLC] window, click [Add Device] to add another External Device.

| 🎒 Individual Device                                 | Settings                            | ×            |
|-----------------------------------------------------|-------------------------------------|--------------|
| PLC1                                                |                                     |              |
| PLC Type                                            | LOGO!                               | •            |
| Device Names                                        | English                             | 🔿 German     |
| (If you change "PLC Typ<br>please reconfirm all add | e'' or ''Device N<br>ess_settings.) | ames",       |
| Destination IP Address                              | 192. 168.                           | 0. 1         |
|                                                     |                                     |              |
| TSAP1                                               | 2                                   | - X-<br>- X- |
| TSAP2                                               | 0                                   |              |
|                                                     |                                     | Default      |
|                                                     | )K ( <u>D</u> )                     | Cancel       |

- Check with a network administrator about IP address. Do not set the duplicate IP address.
- Set IP address on the External Device for IP address in Device-specific settings.
- You need to set IP address on the Display in the offline mode of the Display.

# External Device Settings

Use the ladder software (LOGO!Soft Comfort V7.0) to configure the External Device communication settings. Please refer to the External Device manual for details.

- (1) Start up the ladder software.
- (2) Create the ladder diagram.
- (3) From the [Tools] menu select [Ethernet connections], and define the setup items as follows:

| Setup Items | Setting Value |
|-------------|---------------|
| IP address  | 192.168.0.1   |
| Subnet mask | 255.255.255.0 |
| Gateway     | 192.168.0.10  |

- (4) From [Peer-to-Peer Connections], right-click [Ethernet Connections] and from the shortcut menu select [Add Connection].
- (5) Double-click the added connection and select [Server Connection].
- (6) In [Local Properties (Server)], select the [Connect with an Operator Panel (OP)] and [Accept all connection requests] check boxes. In [Remote Properties (Client)], set [TSAP] to "02.00".
- (7) Click [OK] to close the dialog box.
- (8) Update the Parameter VM Mapping and then download the communication setting to the External Device.

# 4 Setup Items

Set communication settings of the Display with GP-Pro EX or in offline mode of the Display.

The setting of each parameter must be identical to that of External Device.

"3 Communication Settings" (page 7)

**NOTE** • Set the Display's IP address in offline mode.

Cf. Maintenance/Troubleshooting Guide "Ethernet Settings"

# 4.1 Setup Items in GP-Pro EX

#### Communication Settings

To display the setup screen, from the [Project] menu, point to [System Settings] and select [Device/PLC].

| Device/PLC1                                              |                               |
|----------------------------------------------------------|-------------------------------|
| Summary                                                  | Change Device/PLC             |
| Manufacturer Siemens AG Series SIMATIC S7                | 'Ethernet Port Ethernet (TCP) |
| Text Data Mode 1 Change                                  |                               |
| Communication Settings                                   |                               |
| Port No. (FETCH) 1024 📑 🗹 Auto                           |                               |
| (WRITE) 1025 🚔                                           |                               |
| Timeout 3 📑 (sec)                                        |                               |
| Retry 0                                                  |                               |
| Wait To Send 0 🔹 (ms) Default                            |                               |
| Device-Specific Settings                                 |                               |
| Allowable Number <u>Add Device</u><br>of Devices/PLCs 16 |                               |
| No. Device Name Settings                                 | Add Indirect<br>Device        |
| 1 PLC1 III PLC Type=S7-300/400 Series,Device N           | ames=English                  |

| Setup Items  | Setup Description                                                                                                    |
|--------------|----------------------------------------------------------------------------------------------------|
| Port No.     | Use an integer from 1024 to 65535 to enter FETCH port number and WRITE number of display. If a check is put in [Auto], port number is set automatically.<br>When the connection type is OP Communication, the port number set to [Port No. (FETCH)] implements communication. |
| Timeout      | Use an integer from 1 to 127 to enter the time (s) for which the Display waits for the response from the External Device.                                                                                                    |
| Retry        | In case of no response from the External Device, use an integer from 0 to 255 to enter how many times the Display retransmits the command.                                                                                                    |
| Wait To Send | Use an integer from 0 to 255 to enter standby time (ms) for the Display from receiving packets to transmitting next commands.                                                                                                    |

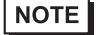

• Refer to the GP-Pro EX Reference Manual for Indirect Device.

# Device Setting

To display the [Individual Device Settings] dialog box, from [Device-Specific Settings] in the [Device/PLC] window, select the external device and click [Settings] III . To connect multiple External Devices, from [Device-Specific Settings] in the [Device/PLC] window, click [Add Device] to add another External Device. Setting contents of device setting differs depending on the connection type (SIMATIC S7-300/400 Series only). <S7-300/400 Series Connection type: FETCH/WRITE>

| 💰 Individual Device 🗧                                  | Settings 🛛 🗙                          |
|--------------------------------------------------------|---------------------------------------|
| PLC1                                                   |                                       |
| PLC Type                                               | S7-300/400 Series 💌                   |
| Device Names                                           | 🖲 English 🛛 🔿 German                  |
| (If you change "PLC Type<br>please reconfirm all addre | " or "Device Names",<br>ss settings.) |
| Destination IP Address                                 | 192. 168. 0. 1                        |
| Connection Type                                        | FETCH/WRITE                           |
| FETCH Port                                             | 2000 🛨                                |
| WRITE Port                                             | 2001                                  |
|                                                        | Default                               |
| 01                                                     | ( <u>D)</u> Cancel                    |

| Setup Items            | Setup Description                                                                                                    |  |
|------------------------|----------------------------------------------------------------------------------------------------|--|
| PLC Type               | Select the External Device series.                                                                                                    |  |
| Device Names           | Select the display language of device names, either English or German.                                                                                                    |  |
| Destination IP Address | <ul> <li>Set IP address of the External Device.</li> <li><b>NOTE</b></li> <li>Check with a network administrator about IP address. Do not set the duplicate IP address.</li> </ul> |  |
| Connection Type        | Select the connection type.                                                                                                    |  |
| FETCH Port             | Use an integer from 1024 to 65535 to enter the FETCH port No. of the External Device.                                                                                              |  |
| WRITE Port             | Use an integer from 1024 to 65535 to enter the WRITE port No. of the External Device.                                                                                              |  |

<\$7-300/400 Series Connection type: OP Communication>

| 💰 Individual Device                                                                     | Settings 🛛 🗙         |  |
|-----------------------------------------------------------------------------------------|----------------------|--|
| PLC1                                                                                    |                      |  |
| PLC Type                                                                                | S7-300/400 Series 💌  |  |
| Device Names                                                                            | 🖲 English 🛛 German   |  |
| (If you change "PLC Type" or "Device Names",<br>please reconfirm all address settings.) |                      |  |
| Destination IP Address                                                                  | 192. 168. 0. 1       |  |
| Connection Type                                                                         | OP Communication     |  |
| CPU Rack Number                                                                         | 0                    |  |
| CPU Slot Number                                                                         | 2                    |  |
|                                                                                         | Default              |  |
| 01                                                                                      | K ( <u>D)</u> Cancel |  |

| Setup Items            | Setup Description                                                                                                    |  |
|------------------------|----------------------------------------------------------------------------------------------------|--|
| PLC Type               | Select the External Device series.                                                                                                    |  |
| Device Names           | Select the display language of device names, either English or German.                                                                                                    |  |
| Destination IP Address | <ul> <li>Set IP address of the External Device.</li> <li><b>NOTE</b></li> <li>Check with a network administrator about IP address. Do not set the duplicate IP address.</li> </ul> |  |
| Connection Type        | Select the connection type.                                                                                                    |  |
| CPU Rack Number        | Use an integer from 0 to 7 to enter the CPU rack number of the External Device.                                                                                                    |  |
| CPU Slot Number        | Use an integer from 0 to 31 to enter the CPU slot number of the External Device.                                                                                                   |  |

<S7-200 Series>

| 💰 Individual Device                                    | Settings 🛛 🗙                            |
|--------------------------------------------------------|-----------------------------------------|
| PLC1                                                   |                                         |
| PLC Type                                               | S7-200 Series 💌                         |
| Device Names                                           | • English C German                      |
| (If you change "PLC Type<br>please reconfirm all addre | e" or "Device Names",<br>ess settings.) |
| Destination IP Address                                 | 192. 168. 0. 1                          |
|                                                        |                                         |
| Connection Number                                      | 0                                       |
| Module Position                                        | 0 🗧                                     |
|                                                        | Default                                 |
| 0                                                      | K ( <u>D)</u> Cancel                    |

| Setup Items            | Setup Description                                                                                                    |
|------------------------|----------------------------------------------------------------------------------------------------|
| PLC Type               | Select the External Device series.                                                                                                    |
| Device Names           | Select the display language of device names, either English or German.                                                                                                    |
| Destination IP Address | <ul> <li>Set IP address of the External Device.</li> <li><b>NOTE</b></li> <li>Check with a network administrator about IP address. Do not set the duplicate IP address.</li> </ul> |
| Connection Number      | Use an integer from 0 to 7 to enter the connection number of the External Device.                                                                                                  |
| Module Position        | Use an integer from 0 to 6 to enter the module position of the External Device.                                                                                                    |

<\$7-1200 Series>

| 💰 Individual Device                                    | Settings 🛛 🗙                            |
|--------------------------------------------------------|-----------------------------------------|
| PLC1                                                   |                                         |
| PLC Type                                               | S7-1200 Series 💌                        |
| Device Names                                           | 💿 English 🛛 German                      |
| (If you change "PLC Type<br>please reconfirm all addre | e" or "Device Names",<br>ess settings.) |
| Destination IP Address                                 | 192. 168. 0. 1                          |
|                                                        |                                         |
| CPU Rack Number                                        | 0                                       |
| CPU Slot Number                                        | 1                                       |
|                                                        | Default                                 |
| 0                                                      | K ( <u>O)</u> Cancel                    |

| Setup Items            | Setup Description                                                                                                    |  |  |  |  |
|------------------------|----------------------------------------------------------------------------------------------------|--|--|--|--|
| PLC Type               | select the External Device series.                                                                                                    |  |  |  |  |
| Device Names           | Select the display language of device names, either English or German.                                                                                                    |  |  |  |  |
| Destination IP Address | <ul> <li>Set IP address of the External Device.</li> <li><b>NOTE</b></li> <li>Check with a network administrator about IP address. Do not set the duplicate IP address.</li> </ul> |  |  |  |  |

#### <LOGO! Series>

| 🎒 Individual Device                                  | Settings                       |             |        | ×    |
|------------------------------------------------------|--------------------------------|-------------|--------|------|
| PLC1                                                 |                                |             |        |      |
| PLC Type                                             | LOGO!                          |             |        | •    |
| Device Names                                         | English                        | h           | O Ger  | man  |
| (If you change "PLC Typ<br>please reconfirm all addr | e'' or ''Devic<br>ess settings | ce Na<br>a) | mes",  |      |
| Destination IP Address                               | 192.                           | 168.        | 0.     | 1    |
|                                                      |                                |             |        |      |
| TSAP1                                                | 2                              |             |        | - A- |
| TSAP2                                                | 0                              |             |        |      |
|                                                      |                                |             | Defa   | ult  |
|                                                      | IK ( <u>0)</u>                 |             | Cancel |      |

| Setup Items            | Setup Description                                                                                                    |  |  |  |  |
|------------------------|----------------------------------------------------------------------------------------------------|--|--|--|--|
| PLC Type               | select the External Device series.                                                                                                    |  |  |  |  |
| Device Names           | Select the display language of device names, either English or German.                                                                                                    |  |  |  |  |
| Destination IP Address | <ul> <li>Set IP address of the External Device.</li> <li><b>NOTE</b></li> <li>Check with a network administrator about IP address. Do not set the duplicate IP address.</li> </ul> |  |  |  |  |

# 4.2 Setup Items in Offline Mode

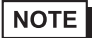

• Refer to the Maintenance/Troubleshooting guide for information on how to enter offline mode or about the operation.

Cf. Maintenance/Troubleshooting Guide "Offline Mode"

#### Communication Settings

To display the setting screen, touch [Device/PLC Settings] from [Peripheral Settings] in offline mode. Touch the External Device you want to set from the displayed list.

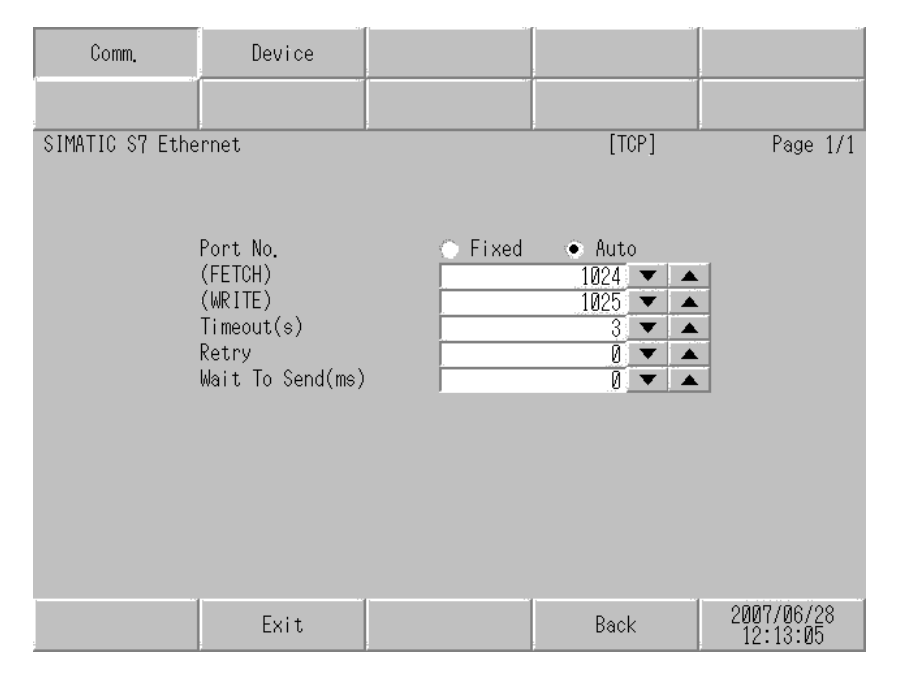

| Setup Items       | Setup Description                                                                                                    |
|-------------------|----------------------------------------------------------------------------------------------------|
| Port No.          | Set the FETCH port No. and WRITE port No. of the Display. Select either [Fixed] or [Auto]. When you select [Fixed], use an integer from 1024 to 65535 to enter the port No. of the Display. When you select [Auto], the port No. will be automatically assigned regardless of the entered value. When the connection type is OP Communication, the port number set to [Port No. (FETCH)] implements communication. |
| Timeout (s)       | Use an integer from 1 to 127 to enter the time (s) for which the Display waits for the response from the External Device.                                                                                                    |
| Retry             | In case of no response from the External Device, use an integer from 0 to 255 to enter how many times the Display retransmits the command.                                                                                                    |
| Wait To Send (ms) | Use an integer from 0 to 255 to enter standby time (ms) for the Display from receiving packets to transmitting next commands.                                                                                                    |

# Device Setting

To display the setting screen, touch [Device/PLC Settings] from [Peripheral Settings]. Touch the External Device you want to set from the displayed list, and touch [Device].

| Comm.           | Device                                                                                                    |                                   |                                                                       |                        |
|-----------------|----------------------------------------------------------------------------------------------------|-----------------------------------|-----------------------------------------------------------------------|------------------------|
|                 |                                                                                                    |                                   |                                                                       |                        |
| SIMAIIC SY Ethe | rnet                                                                                                    |                                   | [ICP]                                                                 | Page 1/1               |
| Devic           | e/PLC Name PL                                                                                                    | 01                                |                                                                       | -                      |
|                 | PLCTYPE<br>DEST IP ADDR<br>CONNECTION TYPE<br>FETCH PORT NO.<br>WRITE PORT NO.<br>CPU RACK NO.<br>CPU SLOT NO.<br>CONNECTION NO.<br>MODULE POSITION | S7-300/40<br>192 168<br>OP COMMUN | 0 English<br>0 1<br>ICATION<br>2000 ▼ ▲<br>2001 ▼ ▲<br>0 ▼ ▲<br>0 ▼ ▲ |                        |
|                 | Exit                                                                                                    |                                   | Back                                                                  | 2007/06/28<br>12:13:09 |

| Setup Items     | Setup Description                                                                                                    |
|-----------------|----------------------------------------------------------------------------------------------------|
| Device/PLC Name | Select the External Device for device setting. Device name is a title of External Device set with GP-Pro EX.(Initial value [PLC1])                                                                              |
| PLC TYPE        | Display the PLC type.           NOTE           • Please make a change of the PLC type by [Device Setting] of GP-Pro EX.                                                                                         |
| DEST IP ADDR    | <ul> <li>Set IP address of the External Device.</li> <li><b>NOTE</b></li> <li>Check with a network administrator about IP address. Do not set the duplicate IP address.</li> </ul>                              |
| CONNECTION TYPE | Display the connection type.          NOTE         • Please make a change of the connection type by [Device Setting] of GP-Pro EX.                                                                              |
| FETCH PORT NO.  | Use an integer from 1024 to 65535 to enter the FETCH port No. of the External Device.<br>Available only if the PLC type is "S7-300/400 Series". Valid only when the connection<br>type is [FETH/WRITE].         |
| WRITE PORT NO.  | Use an integer from 1024 to 65535 to enter the WRITE port No. of the External Device. Available only if the PLC type is "S7-300/400 Series". Valid only when the connection type is [FETH/WRITE].               |
| CPU RACK NO.    | Use an integer from 0 to 7 to enter the rack number that External Device is mounted to.<br>Available only if the PLC type is "S7-300/400 Series". Valid only when the connection<br>type is [OP Communication]. |

| Setup Items     | Setup Description                                                                                                    |
|-----------------|----------------------------------------------------------------------------------------------------|
| CPU SLOT NO.    | Use an integer from 0 to 31 to enter the slot number that External Device is mounted to.<br>Available only if the PLC type is "S7-300/400 Series". Valid only when the connection<br>type is [OP Communication]. |
| CONNECTION NO.  | Use an integer from 0 to 7 to enter the connection number of the External Device.<br>Available only if the PLC type is "S7-200 Series".                                                                          |
| MODULE POSITION | Use an integer from 0 to 6 to enter the module position of the External Device. Available only if the PLC type is "S7-200 Series".                                                                               |

# 5 Supported Device Addresses

Range of supported device address is shown in the table below. Please note that the actually supported range of the devices varies depending on the External Device to be used. Please check the actual range in the manual of your External Device.

# 5.1 S7-300/400 Series

This address can be specified as system data area.

| Device                           | Bit Address             |                           | Word Address                           |                      | 32   | Pomorko                             |
|----------------------------------|-------------------------|---------------------------|----------------------------------------|----------------------|------|-------------------------------------|
| Device                           | English                 | German                    | English                                | German               | bits | Remarks                             |
| Data Block<br>(OP Communication) | DB00001.DI<br>DB65535.D | BX00000.0 -<br>DBX65535.7 | DB00001.DBW00000 -<br>DB65535.DBW65534 |                      |      | <u>+ 2</u> ]                        |
| Data Block<br>(FETCH/WRITE)      | DB00001.DI<br>DB00255.D | BX00000.0 -<br>DBX16383.7 | DB00001.DBW00000 -<br>DB00255.DBW16382 |                      |      | <u>÷</u> 2]*1                       |
| Input                            | I00000.0 -<br>I00127.7  | E00000.0 -<br>E00127.7    | IW00000 -<br>IW00126                   | EW00000 -<br>EW00126 |      | <u>÷</u> 2]*1                       |
| Output                           | Q00000.0 -<br>Q00127.7  | A00000.0 -<br>A00127.7    | QW00000 -<br>QW00126                   | AW00000 -<br>AW00126 |      | <u>÷</u> 2]*1                       |
| Marker                           | M00000.0 ·              | - M00255.7                | MW00000 - MW00254                      |                      |      | ( <u>÷</u> <b>2</b> ) <sup>*1</sup> |
| Timer                            |                         |                           | T00000 - T00255                        |                      |      | *2 *3                               |
| Counter                          |                         |                           | C00000 -<br>C00255                     | Z00000 -<br>Z00255   |      | *2 *3                               |

\*1 When you write the bit address, the Display reads the word address corresponding to that of the External Device first. Change only the target bit address among the word data once read, and write the word data to the External Device.

Note that the correct data may not be written if you change the word address value in the ladder program while the Display reads the data of the External Device and writes it to the External Device.

\*2 Write disable.

NOTE

\*3 Data Type varies depending on the connection type. When the connection type is OP Communication, Data Type is BCD. When it is FETCH/WRITE, Data Type is binary.

• Please refer to the GP-Pro EX Reference Manual for system data area.

Cf. GP-Pro EX Reference Manual "LS Area (Direct Access Method Area)"Please refer to the precautions on manual notation for icons in the table.

# 5.2 S7-200 Series

This address can be specified as system data area.

| Dovico   | Bit Address            |                        | Word Address         |                      | 32    | Pomarka                   |
|----------|------------------------|------------------------|----------------------|----------------------|-------|---------------------------|
| Device   | English                | German                 | English              | German               | bits  | Remarks                   |
| Variable | V00000.0               | - V10239.7             | VW00000 - VW10238    |                      |       | ÷2]                       |
| Input    | I00000.0 -<br>I00015.7 | E00000.0 -<br>E00015.7 | IW00000 -<br>IW00014 | EW00000 -<br>EW00014 |       | <u>÷</u> 2] <sup>*1</sup> |
| Output   | Q00000.0 -<br>Q00015.7 | A00000.0 -<br>A00015.7 | QW00000 -<br>QW00014 | AW00000 -<br>AW00014 | [H/L] | ÷ <b>2</b> ]*2            |
| Marker   | M00000.0 ·             | - M00031.7             | MW00000 - MW00030    |                      |       | ÷2]                       |
| Timer    |                        |                        | T00000 - T00255      |                      |       | *3                        |
| Counter  |                        |                        | C00000 -<br>C00255   | Z00000 -<br>Z00255   |       | *3                        |

\*1 Writing to the addresses IW0 to IW2 is disabled, depending on the CPU type. These addresses are reserved for onboard I/O.

\*2 Only when the External Device is in the EXECUTION mode, writing to the output device is enabled. When the External Device switches to the STOP mode, the output device is reset.

\*3 Write disable.

NOTE

• Please refer to the GP-Pro EX Reference Manual for system data area.

Cf. GP-Pro EX Reference Manual "LS Area (Direct Access Method Area)"Please refer to the precautions on manual notation for icons in the table.

# 5.3 S7-1200 Series

NOTE

This address can be specified as system data area.

| Device     | Bit Address            |                           | Word Address                           |                      | 32   | Pomorko                   |
|------------|------------------------|---------------------------|----------------------------------------|----------------------|------|---------------------------|
| Device     | English                | German                    | English                                | German               | bits | Remarks                   |
| Data Block | DB00001.D<br>DB65535.D | BX00000.0 -<br>DBX65535.7 | DB00001.DBW00000 -<br>DB65535.DBW65534 |                      |      | <u>÷</u> 2] <sup>∗1</sup> |
| Input      | I00000.0 -<br>I01023.7 | E00000.0 -<br>E01023.7    | IW00000 -<br>IW01022                   | EW00000 -<br>EW01022 | Т    | ÷ 2]                      |
| Output     | Q00000.0 -<br>Q01023.7 | A00000.0 -<br>A01023.7    | QW00000 -<br>QW01022                   | AW00000 -<br>AW01022 |      | ÷ 2]                      |
| Marker     | M00000.0               | - M08191.7                | MW00000 - MW08190                      |                      |      | ÷ 2 ]                     |

\*1 When you write the bit address, the Display reads the word address corresponding to that of the External Device first. Change only the target bit address among the word data once read, and write the word data to the External Device.

Note that the correct data may not be written if you change the word address value in the ladder program while the Display reads the data of the External Device and writes it to the External Device.

• Please refer to the GP-Pro EX Reference Manual for system data area.

Cf. GP-Pro EX Reference Manual "LS Area (Direct Access Method Area)"

• Please refer to the precautions on manual notation for icons in the table.

# 5.4 LOGO! Series

This address can be specified as system data area.

| Device   |       | Bit Address            |                        | Word Address         |                      | 32   | Pomorko |
|----------|-------|------------------------|------------------------|----------------------|----------------------|------|---------|
|          |       | English                | German                 | English              | German               | bits | Remains |
| Variable |       | V00000.0 - V00849.7    |                        | VW00000 - VW00848    |                      |      | ÷2)     |
| Input    | Read  | I00000.0 -<br>I00003.7 | E00000.0 -<br>E00003.7 | IW00000 -<br>IW00002 | EW00000 -<br>EW00002 | ПЛ   | ÷2)     |
|          | Write | I00000.0 -<br>I00002.7 | E00000.0 -<br>E00002.7 |                      |                      |      |         |
| Output   |       | Q00000.0 -<br>Q00001.7 | A00000.0 -<br>A00001.7 | QW00000              | AW00000              |      | ÷ 2]    |
| Marker   |       | M00000.0 - M00003.7    |                        | MW00000 - MW00002    |                      |      | ÷2)     |

**NOTE** • Please refer to the GP-Pro EX Reference Manual for system data area.

Cf. GP-Pro EX Reference Manual "LS Area (Direct Access Method Area)"Please refer to the precautions on manual notation for icons in the table.

# 6 Device Code and Address Code

Use device code and address code when you select "Device Type & Address" for the address type in data displays.

| Device     | Device Name |        | Device Code | Address Code                                                            |  |
|------------|-------------|--------|-------------|-------------------------------------------------------------------------|--|
| Device     | English     | German | (HEX)       | Address Code                                                            |  |
| Data Block | DB          | DB     | 0000        | (Data Block No. x 0x10000)<br>+ Value of (word address<br>divided by 2) |  |
| Input      | Ι           | Е      | 0080        | Value of word address<br>divided by 2                                   |  |
| Output     | Q           | А      | 0081        | Value of word address divided by 2                                      |  |
| Marker     | М           | М      | 0082        | Value of word address divided by 2                                      |  |
| Timer      | Т           | Т      | 0060        | Word Address                                                            |  |
| Counter    | С           | Z      | 0061        | Word Address                                                            |  |
| Variable   | V           | V      | 0001        | Value of word address<br>divided by 2                                   |  |

# 7 Error Messages

Error messages are displayed on the Display screen as follows: "No.: Device Name: Error Message (Error Occurrence Area)". Each description is shown below.

| Item                                                                                                    | Description                                                                                                    |  |  |
|----------------------------------------------------------------------------------------------------|----------------------------------------------------------------------------------------------------|--|--|
| No.                                                                                                    | Error No.                                                                                                    |  |  |
| Device Name Name of the External Device where error occurs. Device name is a title of Device set with GP-Pro EX. (Initial value [PLC1]) |                                                                                                    |  |  |
| Error Message                                                                                                    | Displays messages related to the error which occurs.                                                                                                    |  |  |
|                                                                                                    | Displays IP address or device address of the External Device where error occurs, or error codes received from the External Device.                                                                                                    |  |  |
| Error Occurrence Area                                                                                                    | <ul> <li>NOTE</li> <li>IP address is displayed such as "IP address (Decimal): MAC address (Hex)".</li> <li>Device address is displayed such as "Address: Device address".</li> <li>Received error codes are displayed such as "Decimal [Hex]".</li> </ul> |  |  |

#### Display Examples of Error Messages

"RHAA035: PLC1: Error has been responded for device write command (Error Code: 2 [02H])"

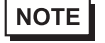

• Refer to your External Device manual for details on received error codes.

• Refer to "Display-related errors" in "Maintenance/Troubleshooting Guide" for details on the error messages common to the driver.

# Error Code Peculiar to External Device

<Connection type: FETCH/WRITE>

| Error Code | Description                                                     | Comment                                                                                                    |  |  |
|------------|-----------------------------------------------------------------|----------------------------------------------------------------------------------------------------|--|--|
| 0x09       | Address Error: Trying to access an address that does not exist. | Check the address and correct it. It may be<br>out of the address range, or DB may not be<br>set to the External Device. |  |  |

#### <Connection type: OP Communication>

| Error Code | Description                                      | Comment                  |
|------------|--------------------------------------------------|--------------------------|
| 0x05       | Trying to access an address that does not exist. | Check the address range. |
| 0x0A       | Trying to access a DB that does not exist.       | Check that DB is set.    |